# 111111 /111 mix um .... ----I-Mark Logo Programming **Technical Brochure** COLUMBIA MA

RKIA

### <u>Step 1.</u>

I-Mark

Import your desired logo into the I-Mark software. Note:

|                   | New Workspace<br>Open Workspace<br>Close Workspace                                         | 10000 |        | nikquece<br>poulli<br>mix         | ter Shife Date 10<br>Test<br>infiguration | Uninge From<br>Workspace<br>Flatecost      |  |
|-------------------|--------------------------------------------------------------------------------------------|-------|--------|-----------------------------------|-------------------------------------------|--------------------------------------------|--|
| -                 | Save Workspace                                                                             |       | -      | NP CS                             | - Active Marking                          | Machine                                    |  |
| Sava Workspace As |                                                                                            |       | DKF In | purt DXF Graphie                  | Fleed                                     | Ready                                      |  |
|                   | Create New Layout<br>Open Layout<br>Seve Layout As<br>Export<br>Dropot<br>Orange User Mode | •     |        |                                   | Trial X Abort                             | Home<br>Make N<br>Discon<br>Come<br>Machin |  |
| Reat              |                                                                                            |       | Reat   | Mindow Positions 🔥 Carlo<br>Files | ni (b) Ent                                | Create                                     |  |
| BRE               | AUN<br>AUN<br>AUN<br>AUN<br>AUN<br>AUN<br>AUN<br>AUN                                       |       |        | Preparise                         |                                           |                                            |  |

Logos must be drawn with "lines" & "arcs" only and saved in the ".dxf" format.

Select "Import DXF Graphic". In the pop up box that opens, select the appropriate .dxf file from your computer, name the logo as needed and select "open". You will

see a confirmation the drawing was converted successfully. At This time you must close out of the I-Mark software and restart it for the logo to be selectable in a layout.

## **Marking Machines**

#### <u>Step 2.</u>

Create a layout as you normally would. When needed, select the "graphic" button on the upper ribbon.

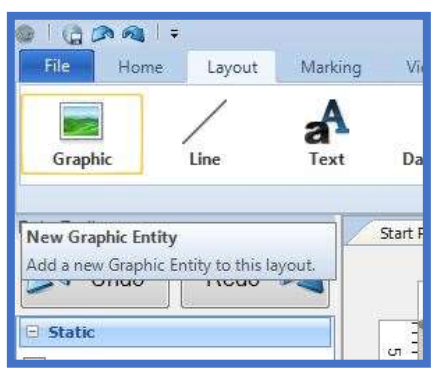

This will place a red "X" box in your

marking layout grid. Double click the box to select from the available logos.

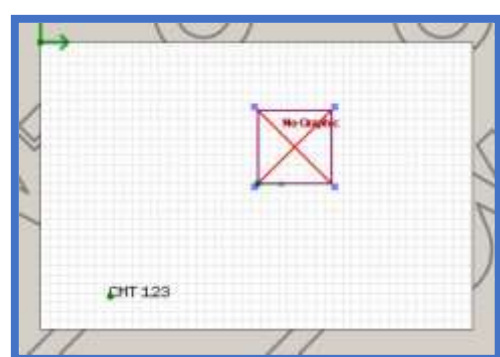

Choose the layout and hit "Accept". This will place the logo in your layout. Note the logo can then be sized like any other entity to fit.

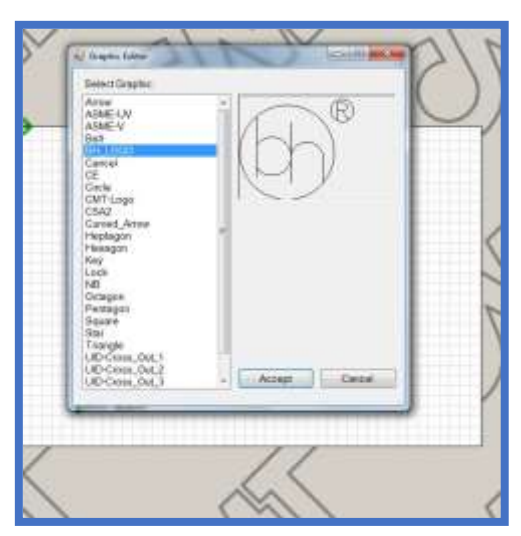

Note: As the logo is drawn with solid form, the default in most CMT "scribe" marking systems will attempt to "scribe" the logo during marking. For aerospace applications we will want to change the logo to the dot peen format. Follow the simple instructions below to accomplish this.

## l-Mark

<u>Step 3.</u>

With the "logo" entity highlighted in your layout, scroll to the bottom of the entity properties.

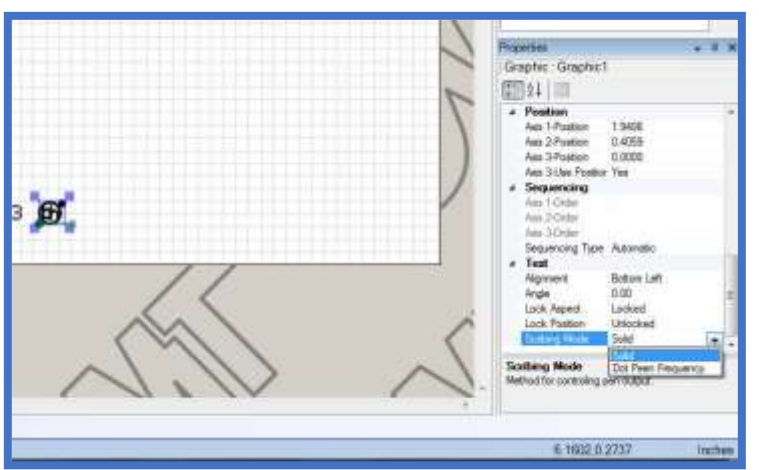

Under the "Scribing mode" heading click the box and select the "dot peen frequency" mode.

This will ensure the

marker does not scribe the logo on your part. In the same properties panel, under the "Motion" heading, highlight the "Use Global Printing Speed" and select "NO", then change the "Printing Speed" just above it to "15%".

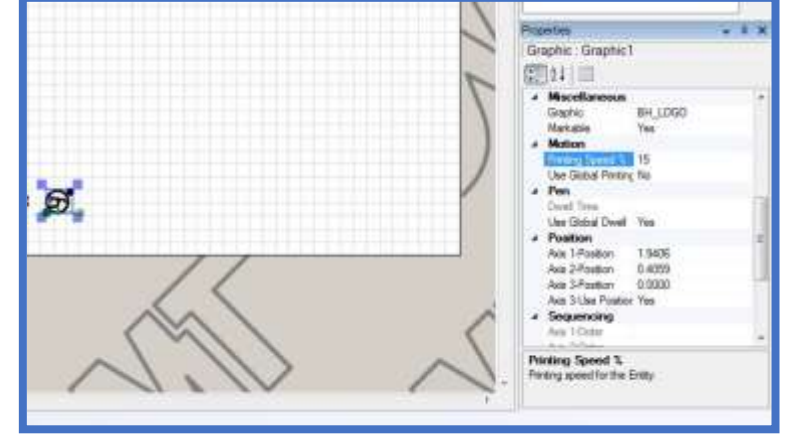

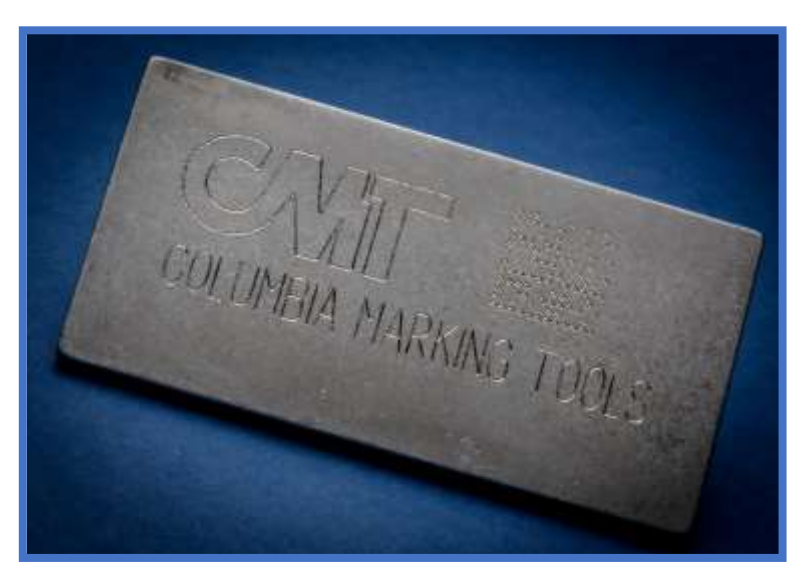

## **Marking Machines**

#### Step 4.

Lastly, go to your machine controller header, select the machine "Properties"

tab on the left, scroll down through the properties to the "Pen" heading. Highlight the "Dot Peen On Time" setting and raise the value to "45".

Download you layout as you normally would and try out your new marking.

| Shart Page / D     | C150_ST - Active Mark                                                                                | ing Machine         |                                             |
|--------------------|----------------------------------------------------------------------------------------------------|---------------------|---------------------------------------------|
|                    | 1                                                                                                    | Riady               | Tene an Controller<br>3/(21/2014<br>9/02 AM |
| Rature and Control | 12214 11世                                                                                            |                     |                                             |
| Retire Advity      | Anis 4 Length<br>Anis 5 Length<br>Anis 5 Length                                                      | n esne<br>n esne    |                                             |
| Manual Cortrol     | Aus Flengh<br>Aus Flengh                                                                             | 0.0000              |                                             |
| Vision             | Complete Output Hold Time<br>Reverse Byte Order For EtherNet/1P)                                     | 250<br>No           |                                             |
| Disgraphics        | Macellaneous IndexLocate On Time Machrist Image                                                      | 10<br>DPS256arrg    |                                             |
| Contiguration      | User Double 1<br>User Double 2                                                                       | 0.00000<br>0.000000 |                                             |
| Log                | Unit Double 3<br>Unit Double 4<br>Unit France 1                                                      | 0.00000             |                                             |
| Fitte              | User Integer 2<br>User Integer                                                                       | 0                   |                                             |
| Properties         | Der Bing 2<br>User Bing 3<br>Der Bing 4<br>Der Bing 4                                                |                     |                                             |
|                    | Allow Jogging Belove Harved<br>Home 2 Times<br>Home Before Marking                                   | Yes<br>No<br>Yes    |                                             |
|                    | Home Before Marking Cycle Count<br>Home On Bootup<br>Velopity Blend Mode<br>Velopity Blend Powerthom | 1<br>Tes<br>Dri     |                                             |
|                    | Pen Data Maria Post Res Up Time Data Maria Post Pen Diram                                            | 10                  |                                             |
|                    | Dot Peen Off Taxe                                                                                    |                     |                                             |
|                    | Dot Pean On Time<br>Time in milliseconds while pulse is active imationg)                             |                     |                                             |

Note: The combination of lowering the "Printing Speed" of the logo entity and raising the "Dot Peen On Time" of the machine will increase the amount of marked "dots" in the particular

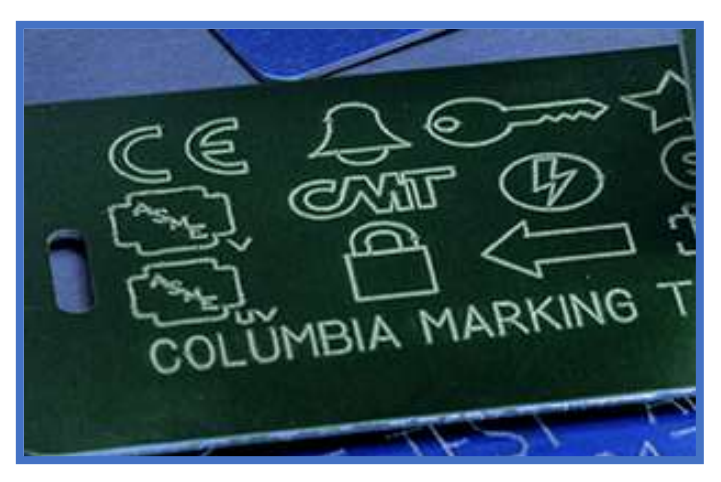

logo, these can be changed as needed until the desired appearance is achieved.